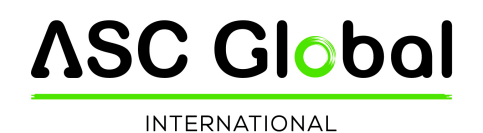

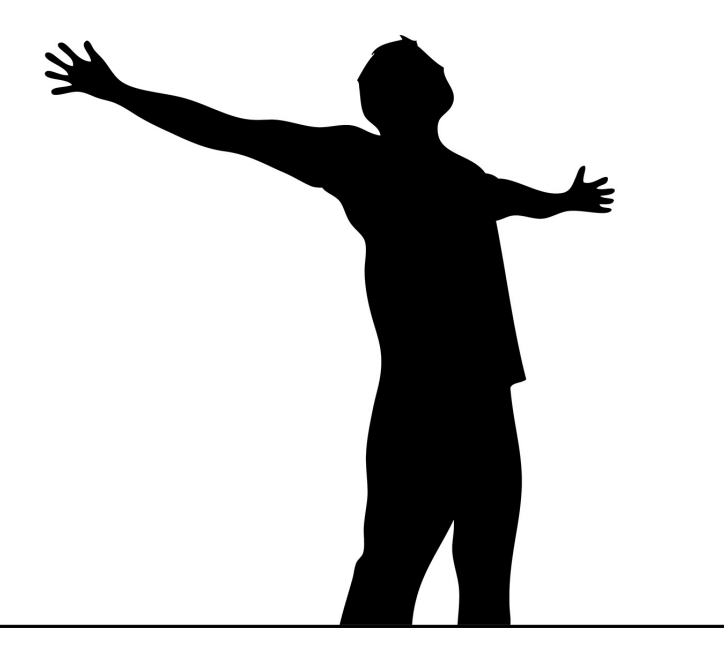

# **ProCon GSM** TRASMETTITORE PROFESSIONALE GSM/GPRS

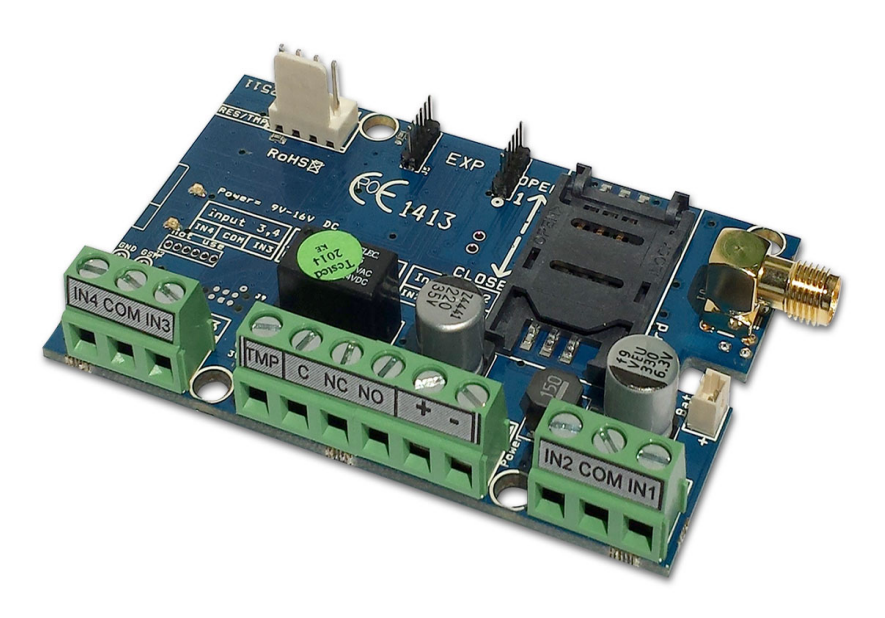

# MANUALE DI INSTALLAZIONE

Versione: 2.1

# Indice

| Descrizione e funzionamento                                          | 3      |
|----------------------------------------------------------------------|--------|
| Schema 1: Funzionamento del dispositivo                              | 3      |
| Parti del modulo                                                     | 4      |
| Schema 2: Struttura del dispositivo                                  | 4      |
| Schema 3:Collegamento dei morsetti                                   | 4      |
| Schema 4 : Inserimento della scheda SIM                              | 4      |
| Installazione                                                        | 5      |
| Specifiche tecniche                                                  | 5      |
| Istruzioni per l'installazione                                       | 5      |
| Segnali LED                                                          | 6      |
| Collegamento modulo (PC)                                             | 6      |
| Collegamento con la chiavetta USB                                    | 6      |
| Collegamento con l'adattatore Bluetooth                              | 7      |
| Programmazione via PC                                                | 7      |
| Istruzioni per il collegamento                                       |        |
| La struttura del programma                                           |        |
| Controllo dello stato modulo                                         |        |
| Disattivazione della richiesta PIN                                   | 9      |
| Rilettura lista eventi                                               |        |
| Rilettura del livello GSM                                            |        |
| Parametri                                                            |        |
| Rubrica                                                              |        |
| ID Chiamante                                                         |        |
| Impostazione delle fasce orarie                                      |        |
| Attivazione/disattivazione controllo uscita                          |        |
| Ingressi                                                             |        |
| Schema 5: Collegamento Normalmente Aperto (NA) e Normalmente Chiuso  | (NC)13 |
| Messaggi vocali                                                      |        |
| Uscita (Out)                                                         |        |
| Schema 6: EXP Relay ed EXP Relay3                                    |        |
| Tamper                                                               |        |
| Alimentazione                                                        |        |
| Life Test                                                            |        |
| Anti Jammer System (AJS)                                             |        |
| Notifica su arma/disarma                                             |        |
| Exp Alarm- Scheda di espansione con funzioni centrale di allarme GSM |        |
| Schema 7: Collegamento scheda di espansione centrale di allarme      | 17     |
| Contact ID (chiamata vocale)                                         |        |
| Contact ID                                                           |        |
| GPRS                                                                 |        |
| Altro                                                                |        |
| Programmazione via smartphone                                        |        |
| Avvio applicazione                                                   |        |
| Collegamento al modulo                                               |        |
| II menù                                                              |        |
| Programmazione via comandi SMS                                       | 20     |
| La lista dei comandi SMS                                             | 21     |
| Esempi comandi SMS:                                                  |        |
| Vista compatta per comando cancello GSM                              | 23     |

# **Descrizione e funzionamento**

Il modulo GSM/GPRS è utilizzabile per comandare dispositivi elettronici da remoto (per esempio.: apertura cancello, comando riscaldamento), come complemento di centrali di allarme oppure anche da mini-centrale di allarme autonoma. Il modulo dispone di 4 ingressi ed 1 uscita relé incorporata (tipo relé: NO/NC). Il modulo è espandibile con ulteriori uscite e funzioni utili. Il dispositivo puo' inviare una notifica SMS e/o chiamata vocale fino a 8 numeri telefonici. La notifica può essere generata da un segnale in arrivo da uno dei quattro dispositivi di input, da errore di alimentazione, sabotaggio oppure inserimento/disinserimento del modulo GSM. Alle diverse notifiche si possono associare diversi messaggi vocali i quali vengono attivati al momento in cui si risponde alla chiamata.

La lunghezza di questi messaggi non può superare gli 8 secondi. Per i messaggi vocali è possibile aggiungere un messaggio di intestazione di lunghezza massima pari a 15 secondi. L'uscita è comandabile tramite una chiamata gratuita senza limiti per quanto riguarda i numeri di telefono associati a tale operazione. Per l'identificazione ID chiamante i numeri si possono salvare nella memoria interna del modulo ( in questo caso si possono indicare massimo 1000 numeri di telefono) oppure nella memoria della scheda SIM. Per motivi di sicurezza si consiglia di utilizzare il comando **SOLO** tramite identificazione ID chiamante.

L'uscita è controllabile anche tramite comando inviato come SMS. Il comando può sovrascrivere la configurazione attuale dei comandi registrati nel modulo o aggiungere un comando nuovo, se necessario, rispetto a quelli già configurati:

in caso di uscita bistabile, per esempio, inviare un comando di controllo per la durata di 10 secondi. Le uscite sono comandabili tramite codici sonori DTMF, cioé tramite gli impulsi sonori collegati ai i pulsanti del telefono.

In questo caso bisogna ricordarsi che la risposta del modulo a tale chiamata avrà un costo aggiuntivo. Le uscite del modulo sono comandabili separatamente.II modulo è in grado di memorizzare 16 000 operazioni - eventi in cui vengono memorizzati gli stati degli ingressi e delle uscite, la mancanza di alimentazione, le informazioni relative alla rete GSM, le chiamate ed i messaggi in arrivo ed in uscita. L'imput TMP del modulo puo' essere usato come segnalatore di sabotaggio con possibilità anche di settaggi outputs. L' Anti Jammer System incorporato (AJS) assicura una protezione contro i segnali disturbatori GSM. Il calo drastico oppure la caduta della connessione con la rete GSM generano un allarme immediato. In questo caso, con l'aiuto della rete disponibile il modulo tenta di inviare le notifiche relative ai numeri di telefono associati a tale evento. In questo caso l'output puo' generare anche un comando di attivazione di, per esempio, una sirena d'allarme posizionata all'esterno dell'edificio.

Se si utilizza il modulo GSM come sistema di allarme autonomo si possono avere 4 zone alle quali è possibile associare differenti Contact ID o codici zona e diverse modalità di input possono esservi associate a seconda delle necessità (24/7, ritardi..)Grazie al Pannello di Espansione (Exp Alarm) è possibile avere un feedback tramite Led dello stato armato/disarmato del modulo, cosi' come un richiamo sonoro tramite piezo in caso di inserimento-disinserimento dell'allarme o di evento d'allarme in quanto tale.

Il modulo oltre al voltaggio delll'alimentazione controlla costantemente anche il livello del segnale GSM.

Queste rilevazioni possono essere visualizzate, anche tramite registrazioni scandite ogni ora, con l'aiuto del software di programmazione e sorveglianza e quindi visualizzati e stampati, all'occorrenza, in un grafico. Al modulo è possibile collegare ulteriori uscite con l'aiuto delle schede di espansione EXP Relay oppure EXP Relay3. Per utilizzare il modulo GSM come una centrale di allarme autonoma bisogna collegare la scheda di espansione Exp Alarm.

Il modulo è programmabile via SMS, menù vocale, PC oppure Android.

Il ProCon GSM non ha un decodificatore DTMF! Pertanto, le uscite non possono essere controllate dal tono DTMF tramite la tastiera del cellulare). Inoltre, le chiamate non possono essere confermate dal simbolo cancelletto (#)

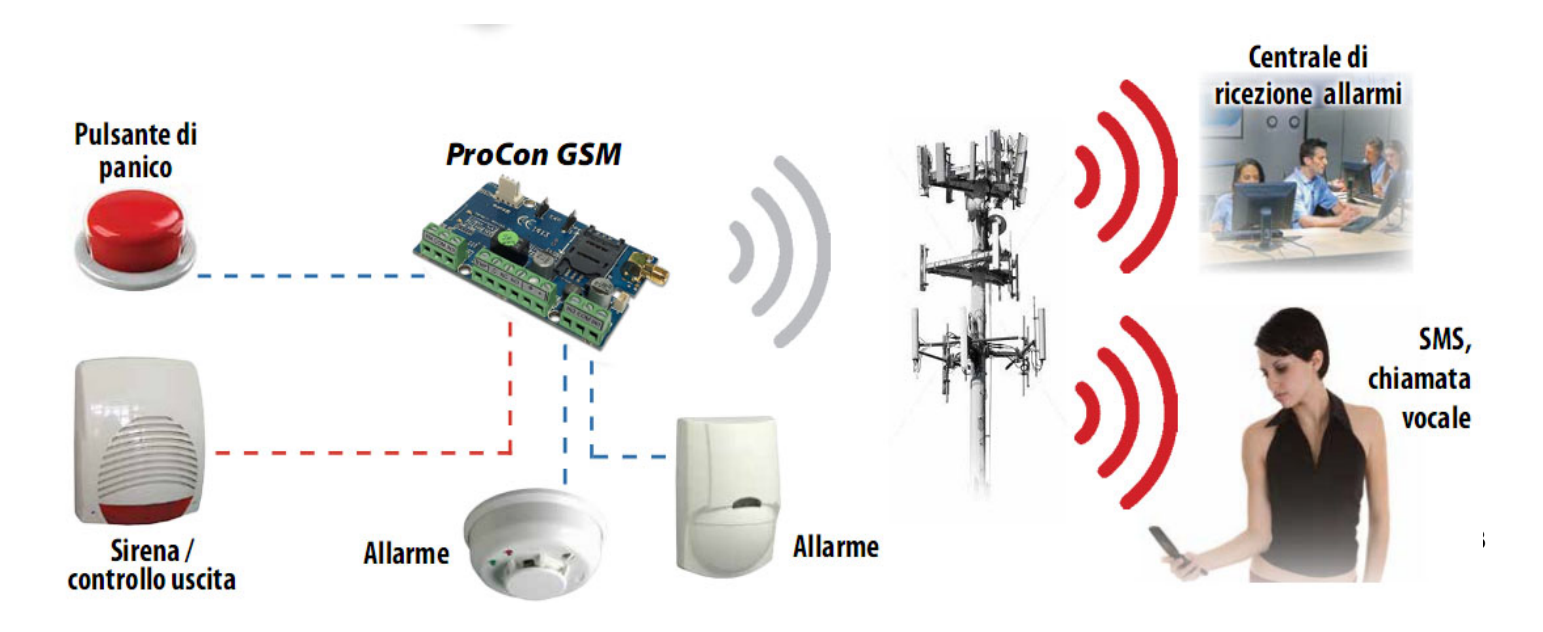

### Schema 1: Funzionamento del dispositivo/Parti del modulo

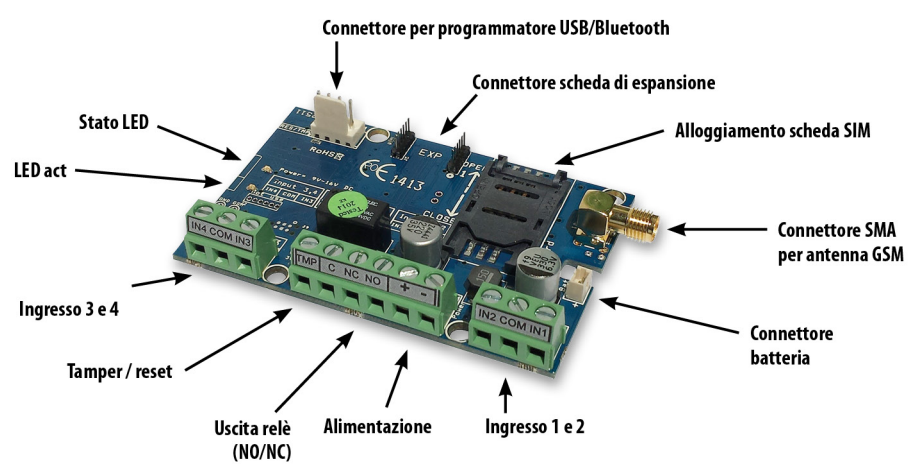

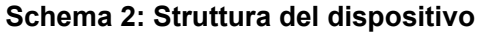

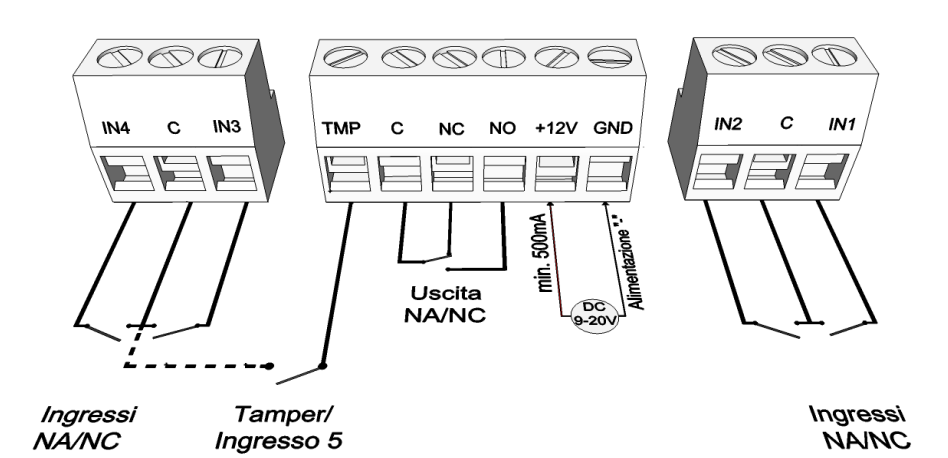

### Schema 3:Collegamento dei morsetti

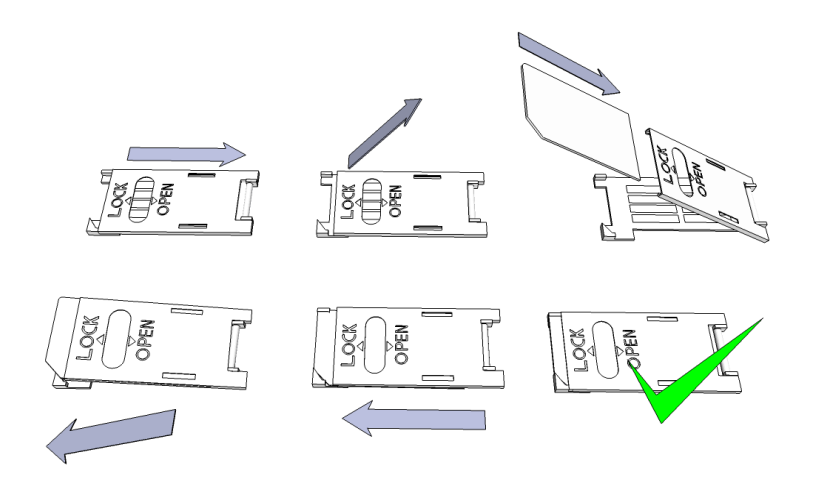

### Schema 4 : Inserimento della scheda SIM

# Installazione

### Specifiche tecniche

- Alimentazione: 9-20 VDC
- Consumo in Standbay: 30 mA
- Consumo massimo: 700 mA
- Caricabilità uscita relé: max. 20V / 500 mA
- Modulo GSM utilizzato: SIMCOM 900
- Frequenze GSM supportate: GSM 850 / EGSM 900 / DCS 1800 / PCS 1900 (Multi- Band)
- Scheda SIM: supporto per tutti i servizi
- Antenna GSM: Connettore SMA (inclusa)
- Dimensioni scheda: 78×51×20 mm, inscatolata: 132×128×32 mm
- Temperatura di esercizio: -20 °C +50 °C

### Istruzioni per l'installazione

 Verificare il livello di segnale GSM con il proprio telefono cellulare. È possibile che il livello del segnale non sia sufficiente nel punto desiderato. Se così fosse, modificare la collocazione del dispositivo prima dell'installazione. Posizionare il dispositivo lontano da sorgenti di interferenze elettromagetiche, come i motori elettrici o il trasformatore del sistema di allarme.

Non installare il dispositivo in luoghi a rischio di contatto con l'acqua o altamente umidi.

- 2. Collegamento antenna: l'antenna deve essere collegata ad un connettore SMA. In caso di segnale debole utilizzare un'antenna di maggior guadagno. Modificando la collocazione dell'antenna è possibile migliorare il livello del segnale GSM.
- 3. Disattivare la richiesta PIN, la segreteria telefonica e la notifica chiamata sulla scheda SIM. Occasionalmente una scheda SIM appena acquistata necessita di attivazione, solitamente effettuando una chiamata.
- Verificare la data di scadenza della SIM, il credito e gli eventuali limiti servizio. La funzione di identificazione del chiamante deve essere attivata sulla scheda SIM. In alcuni casi non è attivata come impostazione predefinita.
- 5. Inserire la scheda SIM nell'alloggiamento.
- 6. I connettori devono essere collegati secondo lo schema di collegamento. ATTENZIONE al collegamento del diodo di protezione utilizzato dal relé.
- 7. Se utilzza l'OC relé prestare maggior attenzione. Provvedere alla protezione contro sovratensione e nel caso rivolgersi ad un esperto.
- 8. Assicurarsi che l'alimentazione sia sufficiente per il funzionamento del modulo. Attenzione alla polarità! In caso di polarità inversa il modulo non si avvia e si puo' danneggiare.
- 9. Il dispositivo è pronto ad essere collegato all'alimentazione.
- 10. Nel caso Collegare al modulo solo la batteria acquistata da noi!
- 11. Dopo il collegamento all'alimentazione, il LED rosso si accende, ad indicare che il dispositivo sta cercando di contattare la torre GSM. ( Questa operazione può durare circa un minuto.)
- 12. Quando il LED rosso si spegne ed il LED verde si lampeggia, il modulo è pronto per funzionare ed è connesso alla rete. Il numero dei lampeggi indica il livello del segnale GSM.

# Per la programmazione l'alimentazione deve essere collegata. Il programmatore USB può assicurare l'alimentazione necessaria per la programmazione.

### Segnali LED

Le segnalazioni LED indicano lo stato del modulo GSM, il livello di segnale GSM e gli eventuali errori. Per lampeggi si intendono il numero dei lampeggi LED tra due pause.

• Il LED verde indica lo stato del livello del segnale GSM secondo la seguente tabella:

| Numero lampeggi | Qualità del livello       |  |
|-----------------|---------------------------|--|
| 1               | Sooroo                    |  |
| 2               | Scarso                    |  |
| 3               | Sufficiente               |  |
| 4               | Buono                     |  |
| 5               | Eccelente                 |  |
| Acceso fisso    | Connessione GSM rifiutata |  |

- L'act LED (rosso) acceso indica l'operazione di l'inizializzazione, ossia i controlli iniziali da parte del modulo.
- In alri casi il led acceso segnala altri eventi in corso, ossia ricezione o invio di un SMS o di una chiamata vocale)
- Se i LED rosso e verde lampeggiano contemporaneamente si indica la presenza di qualche errore:

| Numero lampeggi | Guasto                             |
|-----------------|------------------------------------|
| 1               | Inizializzazione                   |
| 2               | Modulo GSM difettoso               |
| 3               | Scheda SIM non inserita            |
| 4               | Scheda SIM bloccata tramite<br>PIN |
| 10              | Modalità modem                     |

• L'alternarsi del LED rosso e del LED verde indica il riprisitino delle impostazioni di fabbrica ("RESET").

# Collegamento al modulo tramite PC

### Collegamento con la chiavetta USB

- 1. Collegare la chiavetta USB al connettore *Program* del modulo
- 2. I nuovi adattatori USB sono in grado di assicuare l'alimentazione necessaria per la programmazione del modulo GSM.
- 3. Collegare lil connettore USB ad una porta USB del PC con l'aiuto del cavo prolunga.
- 4. ATTENZIONE! Il sistema Windows XP offre di installare automaticamente il driver.
- 5. Importante che l'installazione venga eseguita *con l'aiuto del driver presente nell chiavetta USB* e non tramite il sistema.

Installazione manuale del driver USB in 10 passi

- Scaricate il driver necessario dal nostro sito oppure se avete acquistato un KIT USB avviatelo dalla cartella USB driver del CD.
- ✓ Utilzzare il driver compatibile con il vostro sistema (32 oppure 64 bit)
  - $^{\circ}$  Pannello di controllo  $\rightarrow$  Sistema
  - (Nel sistema Windows XP accanto al nome si vedrà x64 Edition/versione")
- ✓ Collegare la chiavetta USB al computer
- ✓ Disattivare l'installazione automatica offerta dal sistema
- ✓ Aprire Pannello di controllo → Sistema → Hardver Gestione dispositivi
- In questa finestra cercare tra gli altri dispositivi *il dispositivo sconosciuto* (in questo caso è USB Serial port). Se non si vede il dispositivo avviare "Ricerca cambiamenti hardware" (menù superiore in questa finestra)
- ✓ Cliccando due volte sul dispositivo sconosciuto vengono visualizzate le proprietà del dispositivo.
- ✓ Avviare l'aggiornamento del driver

- Selezionare nella finestra avviata dove salvare il driver e poi selezionare la cartella della versione
   32 bit oppure quella della versione 64 bit.
- ✓ <u>Cliccare sul pulsante Avanti ed avviare l'installazione</u>
- 6. Aprire *Dispositivi* e *stampanti* (Sistema → Proprietà → Hardware → *Gestione dispositivi*)
- 7. Cercare in Porte il dispositivo USB Serial port (COM...)
  - 1. Se necessario, per reinstallare il driver, cliccare sul dispositivo poi elimina il driver e seguire le indicazioni di sopra.
- 8. Aprire il software di programmazione
- 9. Bisogna impostare nel software di programmazione il valore tra parentesi [USB Serial port (COM...)]
- 10. Appena effettuata la connessione apparirà il pulsante *Avvia* accanto al nome del modulo collegato.

### Collegamento con l'adattatore Bluetooth

- 1. Collegare l'adattatore Bluetooth al modulo GSM e poi assicurare l'alimentazione
- 2. Sul dispositivo scelto (PC oppure smartphone) attivare la connessione Bluetooth.
- 3. Cercare l'adattatore Bluetooth con l'aiuto del vostro dispositivo
- 4. Dopo aver trovato l'adattatore abbinare il PC/smartphone all'adattatore tramite il codice 1234
- 5. Cercare il numero port COM (Di solito Proprietà -> Hardware).
- 6. Ad abbinamento avvenuto si può trovare il programma con il nome GSM Programmer.
- 7. Nel software di programmazione scegliere il numero del port oppure scegliere la Ricerca port automatica
- 8. Collegare al modulo GSM.

# Nel caso abbiate il sistema operativo Windows 8 il software va avviato in modalità Windows XP SP2/SP3" (Pulsante destro del mouse sull'icona del software $\rightarrow$ Proprietà $\rightarrow$ Compatibilità)

Se la connessione è effettuata apparirà il pulsante *Avvia* accanto al nome del modulo GSM collegato e poi il LED verde del modulo comincia a lampeggiare.

Appena effettuata la connessione tra l'adattatore ed il computer oppure il telefono si può cominciare la configurazione del modulo:

- Cliccando su Avvia il software rilegge la configurazione attuale del dispositivo
- Cliccando su Avvia/Configurazione di fabbrica vengono ripristinate le impostazioni di fabbrica ( in seguito ad una conferma)
- Tramite applicazione Android vengono sempre rilette le impostazioni

# Programmazione via PC

- In caso di programmazione via PC utilizzate il software per programmazione ProRead scaricabile gratuitamente dal nostro sito oppure se avete acquistato l'USB kit trovete il CD insieme alla chiavetta USB ed il cavo di prolunga.
- Il programma si puo' utilizzare senza previa installazione
- E' compatibile con i sistemi operativi Windows XP, 7 e 8
- Assicurarsi di utilizzare la versione più aggiornata del software!
- Prima della configurazione del modulo si consiglia di fare l'aggiornamento del firmware.

| ProRead<br>version: 2014.02 Choose a language | COMMUN          | ster<br>IICATIC | N      |
|-----------------------------------------------|-----------------|-----------------|--------|
| Auto-ricerca porta COM                        | 🕑 Esci          |                 |        |
|                                               | Prodotti - test |                 |        |
| ⊙ USB ⊂ Bluetooth                             | ProCon GSM      | Prova           | 8.9    |
| Connessione del prodotto                      | ProLine GSM     | Prova           | 8.8_10 |
|                                               | EasyCon GSM     | Prova           | 8.8_7  |
| Procoll GSM Avvia                             | InterCom GSM    | Prova           | 8.8_3  |
| Avvia/Configurazione di fabbrica              |                 |                 |        |
| Comando cancello vista compatta               |                 |                 |        |

### Istruzioni per il collegamento

- Scegliere il tipo di connessione per programmare il modulo GSM: tramite USB oppure Bluetooth.
- Sotto il menù delle lingue si può scegliere la porta COM per la comunicazione (nella foto COM4). Questo valore si trova (in caso di sistema operativo Windows) Gestione dispositivi -> Dispositivo collegato porta COM. Se non riesce a trovare il numero della porta cliccare su *Autoricerca porta COM*. La ricerca porta COM può richiedere alcuni minuti.
- Collegato al modulo apparirà il nome del prodotto collegato.
- Cliccando sul pulsante Avvia il software si connette al modulo e rilegge la configurazione.
- Cliccando su *Avvia/Impostazione di fabbrica* il modulo ripristina i valori default. (Il software prima di eseguire l'operazione chiede conferma se questa funzione non è stata disattivata precedentemente).
- È possibile avere una panoramica delle diverse funzioni del software senza connettere il dispositivo: basta cliccare sul pulsante *Prova* accanto al nome di uno dei moduli. In questa modalità è possibile testare le differenti configurazioni ed anche pre-programmare il modulo stesso

### La struttura del programma

| ead 🖞 🕅                  |                                                    | соммими                                                                                                    | CATI      |
|--------------------------|----------------------------------------------------|----------------------------------------------------------------------------------------------------|-----------|
| Contact-ID               | AntiJammer                                         | Notifica su Arma/Disarma                                                                                                    | 1         |
| Parametri Rubrica I      | ) Chiamante   Ingressi   OUT   Messaggivocali   Ta | amper   Sorveglianza alimentazione   LifeT                                                                                                    | est Alti  |
| 🚺 Informazioni gener     | ali                                                | 11:20:43 Si                                                                                                    | ncronizza |
| Nome del cliente:        |                                                    |                                                                                                    |           |
| Nome utente:             |                                                    |                                                                                                    |           |
| Numero di telefono GSM:  | Rec .                                              | Constanting                                                                                                    |           |
| Modello di centrale:     |                                                    | A Starting of the second second second second second second second second second second second second second se                                                                                                    |           |
| Tipo di dispositivo GSM: | ProCon GSM                                         |                                                                                                    |           |
| Data di installazione:   | 2013.12.19.9:50:05                                 | and the second second s |           |
| Nuovo firmw              | are accessibile Avvia aggiornamento firmware       |                                                                                                    |           |
|                          |                                                    |                                                                                                    |           |

- Il menù superiore:
  - Servizio:Include le impostazioni di base (per esempio.: visualizzazione dello stato del modulo, rilettura della lista eventi, disattivazione della richiesta PIN, aggiornamento firmware)
  - ° File: Salvataggio e caricamento della configurazione
  - Manuali: Schemi di collegamento
  - Impostazioni: Dimensioni della finestra, disattivazione delle domande
  - Lingua: Scelezione della lingua tra: inglese, ungherese, italiano, tedesco, slovacco, sloveno, olandese, ceco, finnico, rumeno.
  - Contatti: Numero di telefono, indirizzo e-mail ecc.
     GSM: chip GSM (Chip SIM900), visualizzazione delle informazioni GSM e qui si può indicare il numero di telefono centro servizio SMS.
- Nella pagina principale (*Parametri*) cliccando su *Sincronizzazione orologio* l'orologio interno del modulo viene sincronizzato all'orologio del computer. Dopo aver collegato il modulo GSM alla rete verrà eseguita la sincronizzazione automaticamente.
- Di sotto si trovano i pulsanti *Rilettura* ed *Invia* che servono per rileggere e modificare la configurazione del dispositivo. Questi pulsanti sono visibili su tutte le schede tranne la scheda *ID chiamante*.
   Si consiglia di inviare i comandi di configurazione in piu' riprese tramite il pulsante *Invia*.
- ٠

Prima di inviare la configurazione assicurarsi che non verrà generato un allarme. Prima controllare lo stato attuale del modulo. (*Servizio*).

- Con il pulsante *Riavvia* è possibile riavviare il dispositivo. Dopo il monitoraggio si consiglia di riavviare il modulo.
- Nel menù di seguito troverete le seguenti informazioni:
  - Il numero del port di comunicazione
  - $^{\circ}$  II nome del modulo GSM
  - ° Il numero della versione firmware
  - ° Note relative all'operazione in corso
  - <sup>o</sup> Data dell'aggiornamento del software

### Controllo dello stato modulo

| Stato del dispositivo | COMMUNICATION |                       |         |
|-----------------------|---------------|-----------------------|---------|
| IN1: OFF ON           | OUT1: OFF ON  | Tamper: OFF OIL       | Segnale |
| IN2: OFF ON           | OUT2:         | Alimentazione: OFF OI |         |
| IN3: OFF ON           | Out3: KI BE   | Arma/Disarma OFF ON   |         |
| IN4: OFF OII          | Out4:         |                       |         |
| Cod. Contact-ID       |               |                       | 64%     |
|                       |               | 6 Esci                |         |

Per visualizzare lo stato del modulo cliccare su Servizio — Stato del dispositivo

Verranno visualizzate le seguenti informazioni:

- Stato ingressi
- Stato uscite
- Tamper
- Errori alimentazione
- Stato armato/disarmato del modulo GSM
- Visualizzazione di un eventuale errore/evento (per esempio.: scheda SIM non inserita, scheda SIM bloccata)
- Invio Contact ID (ad un istituto di vigilanza), controllo dei processi (per esempio.: stato Handshake)
- Stato connessione GSM (per esempio.: Connesso alla rete, Roaming, No connessione, Connessione rifiutata)
- Livello GSM attuale

### Disattivazione della richiesta PIN

| Si prega d | í inserire il PIN d | della scheda SIM |  |
|------------|---------------------|------------------|--|
|            |                     |                  |  |
|            |                     |                  |  |
|            | OK                  | Cancel           |  |
|            |                     |                  |  |

software effettua la disattivazione.

Prima di inserire la scheda SIM nel dispositivo *disattivare la richiesta PIN* 

- Se non è stato fatto prima è possibile farlo anche direttamente nel software **Serivizio** → **Disattivazione PIN**
- Apparirà la finestra di sinistra in cui inserita il codice attuale il

# <u>ASC Global</u>

### Rilettura lista eventi

| _eggi | la lista eventi         | 🔶 Lettura        | del calenda | rio eventi | 🔍 Interrom   | bi la lettura Esporta in Excel | Open CSV | 🕒 Esci |
|-------|-------------------------|------------------|-------------|------------|--------------|--------------------------------|----------|--------|
|       | EVENTO                  | DATA             |             | GSM 0-31   | Rete GSM     | Note/parametri                 |          |        |
| 802   | Microcontroller START/R | E 2011.01.01. 00 | 0:00:04     | 0          | Non connesso |                                |          |        |
| 803   | Microcontroller START/R | E 2011.01.01. 00 | 0:00:04     | 0          | Non connesso |                                |          |        |
| 804   | Microcontroller START/R | E 2011.01.01. 00 | 0:00:04     | 0          | Non connesso |                                |          |        |
| 805   | Microcontroller START/R | E 2011.01.01. 00 | 0:00:04     | 0          | Non connesso |                                |          |        |
| 806   | Microcontroller START/R | E 2011.01.01 00  | 0:00:04     | 0          | Non connesso |                                |          |        |
| 807   | Microcontroller START/R | E 2011.01.01. 00 | 0:00:04     | 0          | Non connesso |                                |          |        |
| 808   | Microcontroller START/R | E 2011.01.01. 00 | 0:00:04     | 0          | Non connesso |                                |          |        |
| 809   | OUT2                    | 2012.10.18. 13   | 3:46:48     | 0          | Non connesso | On                             |          |        |
| 810   | IN1                     | 2012.10.18. 13   | 3:46:48     | 0          | Non connesso |                                |          |        |
| 811   | Microcontroller START/R | E\$2011.01.01.00 | 0:00:04     | 0          | Non connesso |                                |          |        |
| 812   | Armato                  | 2011.01.01.00    | 0:00:23     | 0          | Non connesso | Ext Panel                      |          |        |
| 313   | Disarmato               | 2011.01.01. 00   | 0:00:23     | 0          | Non connesso | Ext Panel                      |          |        |
| 814   | Armato                  | 2011.01.01. 00   | 0:00:09     | 0          | Non connesso | Ext Panel                      |          |        |
| 315   | Microcontroller START/R | E 2011.01.01. 00 | 0:00:04     | 0          | Non connesso |                                |          |        |
| 316   | GSM registrato          | 2012.10.17. 13   | 3:05:15     | 19         | Connesso     | IMEI:012207005203556 SW:08.7   |          |        |
| 317   | Microcontroller START/R | E\$2011.01.01.00 | 0:00:04     | 0          | Non connesso |                                |          |        |
| 318   | GSM registrato          | 2012.10.12. 15   | 5:12:53     | 31         | Connesso     | IMEI:012207005203556 SW:08.7   |          |        |
| 319   | Microcontroller START/R | E 2011.01.01. 00 | 0:00:04     | 0          | Non connesso |                                |          |        |
| 320   | GSM registrato          | 2012.10.12. 15   | 5:04:15     | 31         | Connesso     | IMEI:012207005203556 SW:08.7   |          |        |
| 321   | Microcontroller START/R | E 2011.01.01. 00 | 0:00:04     | 0          | Non connesso |                                |          |        |
| 822   | OUT2                    | 2012.10.12. 14   | 4:24:13     | 31         | Connesso     | Off                            |          |        |
| 823   | IN1                     | 2012.10.12. 14   | 9:24:13     | 31         | Connesso     | Restore                        |          |        |
| 824   | OUT2                    | 2012.10.12. 14   | 9:24:12     | 31         | Connesso     | On                             |          |        |
| 825   | IN 1                    | 2012.10.12. 14   | 4:24:12     | 31         | Connesso     |                                |          |        |
| 826   | GSM registrato          | 2012.10.12. 14   | 4:23:39     | 31         | Connesso     | IMEI:012207005203556 SW:08.7   |          |        |
| 827   | Microcontroller START/R | E 2011.01.01. 00 | 0:00:04     | 0          | Non connesso |                                |          |        |
| 828   | IN1                     | 2012.10.12. 14   | 4:02:02     | 23         | Connesso     | Restore                        |          |        |
| 829   | OUT call (successful)   | 2012.10.12. 14   | 9:01:53     | 31         | Connesso     | +36203139700                   |          |        |
| 830   | IN1                     | 2012.10.12. 14   | 9:01:24     | 28         | Connesso     |                                |          |        |
| 831   | GSM registrato          | 2012.10.12. 14   | 4:00:57     | 28         | Connesso     | IMEI:012207005203556 SW:08.7   |          |        |
| 832   | Microcontroller START/R | E 2011.01.01. 00 | 0:00:04     | 0          | Non connesso |                                |          |        |
| 833   | Microcontroller START/R | E 2011.01.01. 00 | 0:00:04     | 0          | Non connesso |                                |          |        |
| 834   | Microcontroller START/R | E 2011.01.01. 00 | 0:00:04     | 0          | Non connesso |                                |          |        |
| 835   | Microcontroller START/R | E 2011.01.01. 00 | 0:00:04     | 0          | Non connesso |                                |          |        |

Per rileggere la lista eventi cliccare su Servizio  $\rightarrow$  Leggi la lista eventi:

- Il dispositivo è in grado di memorizzare16.000 eventi in modo FILO (First in last out)
- La lista eventi può essere salvata in un file, csv".
- Nella colonna *Evento* si trova il nome dell'evento memorizzato
- Nella colonna *Data* viene indicata la data precisa dell'evento memorizzato (anno, mese, giorno, ora, minuto, secondi). Attenzione! La data sarà precisa solo se l'orologio interno è stato sincronizzato con l'orologio del computer oppure con la rete GSM. L'aggiornamento viene eseguito dal modulo automaticamente quando si connette alla rete dell'operatore.
- **GSM 0-31** indica il livello del segnale GSM . Il valore 31 indica il livello migliore, lo 0 è lo stato senza connessione di rete.
- La colonna *Rete* indica lo stato del livello di segnale GSM nel momento della registrazione.
- Nella colonna Note/parametri vengono registrati ulteriori informazioni.
- Per visualizzare la lista bisogna cliccare sul pulsante Lettura calendario eventi.
- Prima verranno visualizzati gli eventi più recenti e poi quelli più vecchi.
- Se non abbiamo bisogno della lista completa possiamo interrompere la rilettura cliccando su Interrompi la lettura.
- La lista riletta è esportabile in una tabella "csv" (Excel)

### Rilettura del livello GSM

Sullo stato del livello di segnale GSM viene visualizzato un grafico

- Per visualizzare il livello del segnale GSM attuale cliccare su Servizio → Segnale GSM
- Cliccare su Leggi per visualizzare i valori
- I valori vengono visualizzati in un diagramma.ll valore 31 è il livello più alto.
- Il diagramma è ingrandibile con il pulsante sinistro del mouse

### Parametri

| 🕕 Informazioni gener     | ali                  |
|--------------------------|----------------------|
| Nome del cliente:        |                      |
| Nome utente:             |                      |
| Numero di telefono GSM:  |                      |
| Modello di centrale:     |                      |
| Tipo di dispositivo GSM: | ProCon GSM           |
| Data di installazione:   | 2014.05.16. 11:33:56 |
|                          |                      |

Si

possono indicare informazioni utili sul modulo GSM installato: il nome del cliente, indirizzo dell'installazione, il numero di telefono della scheda SIM inserita nel modulo ed il tipo della centrale di allarme collegata.

🔶 Leggi

10 20 30 40 50 60 70 80 90 100 110 120 130 140 15

🕑 Esci

• I dati vengono memorizzati nel modulo.

Segnale GSM

 Compilarlo può essere utile per ulteriori operazioni di manutenzione.

### Rubrica

- Nella *Rubrica* si possono inserire i numeri di telefono ove il modulo invierà le notifiche SMS/chiamata vocale. I numeri devono essere inseriti con il prefisso internazionale.
  - (Per es..:+393361234567 oppure 00393361234567)
- Si possono impostare al massimo 8 numeri di telefono
- Nelle ulteriori schede ai questi numeri saranno associate le diverse funzioni.
- Questa lista è modificabile anche via comandi SMS.
- Sintassi: TELx=Numero di telefono" in cui "x" indica il numero del numero di telefono

(Per es: 1234TEL1=+393361234567, 1234TEL2=+3333604564323)

| Rubrica contatt | Ru | bri | са | con | ta | tt |
|-----------------|----|-----|----|-----|----|----|
|-----------------|----|-----|----|-----|----|----|

| Inserire i numeri | da contattare: |
|-------------------|----------------|
| Telefono 1.:      | +393471234567  |
| Telefono 2.:      | +393351234567  |
| Telefono 3.:      | +393287654321  |
| Telefono 4.:      |                |
| Telefono 5.:      |                |
| Telefono 6.:      |                |
| Telefono 7.:      |                |
| Telefono 8.:      |                |

### ID Chiamante

| emoria                     | a del modulo   memoria della sc | heda SIM | Time Zona                                                                                                    |                                         |
|----------------------------|---------------------------------|----------|----------------------------------------------------------------------------------------------------|-----------------------------------------|
| 1<br>2<br>3<br>4<br>5<br>6 | Telefono<br>+39123456789        |          | Comando uscita 1<br>Comando uscita 2<br>Comando uscita 3<br>Comando uscita 4<br>Arma/disarma<br>Non richiede il codice di<br>sicurezza | Carica dal file<br>Salva nel file       |
| 7<br>8                     |                                 |          | Time Zona1                                                                                                    | Rilettura numeri<br>dalla memoria       |
| 9                          |                                 |          | IN4 Disabled                                                                                                    |                                         |
| 10<br>11                   | _                               | -        | +39123456789                                                                                                    | Memorizzazione de<br>numeri nella memor |

- In ID Chiamante si possono indicare i numeri abilitati a controllare le uscite
- I numeri possono essere salvati nelle memoria interna del modulo (1000 numeri) oppure nella memoria della scheda SIM.
- Se si utilizza la memoria interna del modulo i corrispondenti numeri all'interno scheda SIM possono essere disattivati.
- Prima di modificare la lista rileggere i numeri dalla memoria con il pulsante *Rilettura numeri dalla memoria*. Per salvare i numeri nella memoria cliccare su *Memorizzazione dei numeri nella memoria*.
- I numeri devono essere in formato internazionale con il prefisso +39. (per esempio.:+3933301234567).
- I numeri registrati possono essere salvati, modificati ed aperti nel file .csv.
- I numeri possono essere associati alle uscite
- L'uscita del modulo GSM è comandabile anche tramite codici DTMF, quindi con i pulsanti 1,2,3,4 del telefono. Il modulo può essere anche attivato o disattivato tramite codici DTMF.
- La lista dei numeri è modificabile anche via comandi SMS.
   ADD=Numero di telefono (aggiungere un numero) e DEL=Numero di telefono (Cancellare un numero) (Esempio: 1234ADD=+39321234567, 1234DEL=+39321234567)
- Il ProCon GSM non è in grado di controllare le uscite tramite toni DTMF.

### IMPORTANTE:

Inserendo lo spunto in "Disattivazione menu vocale" nella scheda "Altro">Altre Impostazioni>Generale eviterà che il modulo risponda alla chiamata di un numero non registrato chiedendo il codice di sicurezza.

La chiamata verrà cosi' semplicemente rifiutata.

Ricordarsi di **cancellare perfettamente**, nel caso fosse necessario, un numero telefonico dalla lista ID Chiamante per evitare che il modulo accetti la chiamata da un altra utenza che abbia in comune proprio le cifre non cancellate per errore nella suddetta lista.

### Impostazione delle fasce orarie

| Identificazione del nun                 | nero di telefono              |  |
|-----------------------------------------|-------------------------------|--|
| memoria del modulo memoria della sch    | neda SIM Time Zona            |  |
| Start Time<br>0 € hour 0 € min<br>Zona1 | Stop Time<br>0                |  |
| Start Time<br>0 € hour 0 € min<br>Zona2 | Stop Time<br>0                |  |
| Start Time<br>0                         | Stop Time<br>0 ★ hour 0 ★ min |  |
|                                         |                               |  |

Si possono indicare fino a 3 fasce orarie giornaliere in cui un numero di telefono può controllare l'uscita del modulo GSM.

Gli intervalli possono essere registrati nella *Memoria interna*. La funzione alla quale viene associato il numero di telefono può essere selezionata nella colonna a destra, accanto ai numeri di telefono.

L'uscita può essere attivata dal numero di telefono solo nell' intervallo prestabilito.

### Attivazione/disattivazione controllo uscita

IN3 Enabled: Tramite l'ingresso IN3 è possibile attivare la gestione dell'uscita per i numeri di telefono che in quell'intervallo non potrebbero comandare l'uscita.

IN4 Disabled: Tramite l'ingresso IN4 è possibile togliere l'autorizzazione dei numeri abilitati per la gestione dell'uscita.

### Identificazione del numero di telefono

memoria del modulo memoria della scheda SIM Time Zona

| 1<br>2<br>3<br>4<br>5<br>6 | Telefono<br>+39123456789 |    | Comando uscita 1<br>Comando uscita 2<br>Comando uscita 3<br>Comando uscita 4<br>Arma/disarma<br>Non richiede il codice di<br>sicurezza<br>Comando | Carica dal file<br>Salva nel file          |
|----------------------------|--------------------------|----|----------------------------------------------------------------------------------------------------|--------------------------------------------|
| 7<br>8<br>9                |                          |    | Time Zona1                                                                                                    | Rilettura numeri<br>dalla memoria          |
| 10<br>11                   |                          | Ŧ  | IN3 Enabled<br>+39123456789                                                                                                    | Memorizzazione dei<br>numeri nella memoria |
|                            | Ricer                    | ca |                                                                                                    |                                            |

### Ingressi

Il modulo GSM dispone di 4 ingressi. Prima della configurazione date un'occhiata ai collegamenti degli ingressi. I 4 ingressi sono configurabili individualmente.

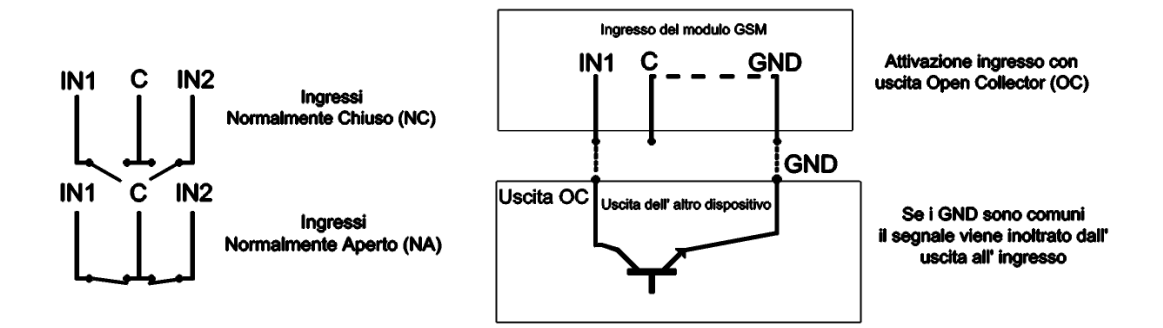

### Schema 5: Collegamento Normalmente Aperto (NA) e Normalmente Chiuso (NC)

| lotifica allarme tramite S | SMS              | Tipo di ingresso:                                |
|----------------------------|------------------|--------------------------------------------------|
| ✓ +393471234567            | Phone5           | 01/ Allarme 24h 💌                                |
| ✓ +393351234567            | Phone6           | ⊙ Normalmente Chiuso                             |
| +393287654321              | Phone7           | C Normalmente Aperto                             |
| Phone4                     | Phone8           | SMS/Chiamata al ripristino                       |
|                            |                  | Sirena nel messaggio vocale                      |
| lotifica allarme tramite r | nessaggio vocale | Invia messaggio vocale<br>□ Invia Contact-ID     |
| +393471234567              | Phone5           | Conferma non necessaria                          |
| ✓ +393351234567            | Phone6           | Conferma chiamata con (#)                        |
| +393287654321              | Phone7           | Aliame automatico quando armato (INT)            |
|                            | Phone7           | Allarme automatico quando armato Testo dell'SMS: |

Indicazioni sull'uso dei messaggi vocali e messaggi di testo – SMS impostabili in questa scheda:

In questa scheda si possono configurare insieme l'invio del messaggio di testo e del messaggio vocale ( suono di una sirena, messaggio vocale preregistrato o creato dall'utente): il modulo di default invierà prima gli sms, quindi le chiamate vocali

Il messaggio di testo non puo' essere rifiutato ma potrebbe NON essere notato dall'utente.

La chiamata ha piu' probabilità di successo come vettore dell'informazione (notifica allarme)

Consigliamo quindi anzitutto di assegnare al numero da cui verranno inviate le notifiche di allarme (ossia al numero telefonico della SIM inserita nel modulo) un nome opportuno nella rubrica ( ossia nella rubrica dello smartphone di chi riceverà tali chiamate/messaggi) che aiuti ad **identificare subito** l'importanza dell'informazione in arrivo.

Altre indicazioni utili si possono offrire tramite l'intestazione del messaggio vocale - nel caso vengano usati diversi moduli GSM o per dare maggior risalto all'informazione vocale contenuta nel messaggio - che seguirà, appunto, l'intestazione.

Scegliendo " Sirena nel messaggio vocale", si ascolterà il suono della sirena per un totale di 25 secondi.

Selezionando anche " Invia messaggio vocale" il suono della sirena durerà solo 5 secondi per lasciare al messaggio vocale l'attenzione necessaria ( il messaggio avrà una durata pari a 8 secondi pari ad una frase che conterrà almeno da 5 a 7 parole).

Ricordarsi ovviamente, nel corso della selezione dei numeri a cui inviare una **notifica via SMS**, di **NON indicare numeri telefonici fissi** 

Il Contact ID ovviamente sarà inviato SOLO via SMS (vedere scheda "Contact ID" Impostazione centrale di Ricezione Allarmi nel software ProRead)

- Nel menu a tendina del Tipo di ingresso si può selezionare la modalità di funzionamento dell'ingresso:
  - ° 00/Non utilizzato:è possibile spegnerlo
  - ° 01/24h: il modulo invia sempre notifica a tutti i contatti selezionati indipendentemente dallo stato del modulo
  - ° 02/ : riservato per ulteriori sviluppi
  - ° 03/Allarme istantaneo: questo input invia l'allarme solo se il modulo GSM è attivato.
  - 04/Allarme ritardato: se attivato, il comando avvia un "conto alla rovescia" durante il quale è possibile intervenire per disattivarlo. Altrimenti invia notifica dell'attivazione allarme dopo un tempo pari al parametro "Ritardo allarme" – ossia alla durata del ritardo allarme pari alla durata del conteggio alla rovescia- (Scheda *Altro – Altre impostazioni*).
  - 05/ Chiave On/Off: Comando per armare/disaramare controllato SOLTANTO mantenendo la chiave inserita.
     Si suggerisce normalmente lo stato "chiuso", in modo che, per esempio, il taglio malintenzionato di un cavo generi un allarme.
- L'ingresso può essere settato come normalmente chiuso (NC) oppure normalmente aperto (NA).
- È possibile ricevere notifica SMS sul ritorno dell'ingresso al suo stato settato come normale, usuale.
- Se si seleziona *Suono della Sirena come messaggio vocale* il messaggio durerà 25 secondi, mentre se si seleziona anche **messaggio vocale**, il suono delle sirena durerà solamente 5 secondi.
- Il modulo può inviare messaggi vocali preregistrati oppure messaggi personalizzati, registrati dall'utente.
- È possibile inviare notifica sul cambiamento dello stato dell'ingresso all'istituto di vigilanza.
- Mettendo lo spunto sulla casella " Conferma non necessaria" si potrà rifiutare la chiamata del modulo.
- In caso si sia attivata la funzione " Cicla i contatti " (Altre Impostazioni, Chiamata Vocale) . Rifiutando la chiamata sarà il prossimo numero indiato a riceverla.
- La modalità chiamata via DTMF avviene mettendo lo spunto nella casella successiva :( Conferma chiamata con #) per cui si conferma l'avvenuta ricezione della chiamata tramite il pulsante #". Invece, tramite il pulsante "\* " è possibile interrompere immediatamente il ciclo delle chiamate.

- ATTENZIONE: Nel caso si usi il ProCon GSM in **modalita GPRS**, non sarà possibile confermare la chiamata ricevuta tramite il tasto **#**"
- Per il primo ingresso ( ingresso **IN1** ) è possibile impostare l'invio di un allarme quando il dispositivo viene acceso. In questo caso il modulo indipendentemente dal suo stato inserito/disinserito genererà un allarme.
- Questa funzione viene suggerita nel caso si desideri un avviso-allarme quando il modulo viene avviato.
- Nel campo *Testo dell'SMS* è possibile inserire il testo del messaggio da inviare fino ad un massimo di 32 caratteri.

È possibile configurare gli ingressi anche tramite comandi SMS tramite la seguente sintassi:

### <1234>INPUT1=<tnneeeeeee>

t= 0 (significa)  $\rightarrow$  spento,

- $1 \rightarrow allarme 24h$
- $2 \rightarrow riservato$
- $3 \rightarrow allarme normale$
- $4 \rightarrow$  allarme ritardato
- $nn \rightarrow NO$  oppure NC eeeeeeee

Altri parametri: 1.e =1  $\rightarrow$  SMS al ripristino 2.e =0  $\rightarrow$  Sempre 0 3.e =1  $\rightarrow$  Sirena nel messaggio vocale 4.e =1  $\rightarrow$  Invia messaggio vocale 5.e =1  $\rightarrow$  Invia Contact ID 6.e =1  $\rightarrow$  Conferma non necessaria 7.e =1  $\rightarrow$  Conferma chiamata con(#) 8.e =0  $\rightarrow$  Sempre 0

### Messaggi vocali

| Riproduci il n | nessaggio di intestazione prima del messaggio di evento |          |  |
|----------------|---------------------------------------------------------|----------|--|
| Intestazione   | Internal                                                | 🕒 Carica |  |
| IN1            | Internal                                                | 🕒 Carica |  |
| IN2            | Internal                                                | Carica   |  |
| IN3            | Internal                                                | Carica   |  |
| IN4            | Internal                                                | 🕒 Carica |  |
| Alimentaz.     | Internal                                                | Carica   |  |
| Tamper         | Internal                                                | Carica   |  |

In Messaggi vocali è possibile associare messaggi preregistrati ai diversi tipi di allarmi.

- Il messaggio di intestazione può essere utile se attendiamo notifica da più moduli GSM, per poterli identificare correttamente (per esmpio tramite indirizzo o nome dell' oggetto).
- Cliccando sul pulsante rosso si possono registrare messaggi personalizzati con l'aiuto del microfono in dotazione al computer. La lunghezza di questo messaggio non può superare gli 8 secondi, mentre quella del messaggio di intestazione non deve superare i 15 secondi.
- Prima della registrazione dei messaggi bisogna impostare l'amplificazione ed il livello di segnale per ottenere la migliore qualità di registrazione e quindi riproduzione.
- Con il pulsante Play è possibile riascoltare il messaggio registrato.
  - Per caricare un messaggio pre registrato cliccare sull'icona accanto del campo del testo.

I messaggi devono essere registrati nel formato: 8kHz, 8 bites, mono, PCM, wav. Usando il microfono in dotazione al computer, non un microfono esterno quindi, queste impostazioni sono automatiche.

Per caricare il file cliccare su *Carica* 

Il riconoscimento toni via dtmf ( # ) non è disponibile su ProCon GSM.

### Uscita (Out)

| 🔷 Impostazioni uscita           | OUT     |
|---------------------------------|---------|
| OUT1: Uscita 2. Uscita 3. Usc   | cita 4. |
| Monostabile                     | •       |
| Durata:                         |         |
| ⊙ Sec<br>○ Min 3 🚖              | Test    |
| Comandata tramite squillo       |         |
| 🗌 Attiva se l´ingresso cambia s | tato    |
| 🗌 Invia SMS se cambia stato     |         |
|                                 |         |

Nella finestra OUT si possono eseguire le impostazioni relative all'uscita del modulo. L'uscita può essere **monostabile** oppure **bistabile** 

- In caso di funzionamento monostabile l'uscita può essere attivata per un massimo di 65 000 secondi e al termine dell'intervallo di tempo prescelto l'uscita tornerà allo stato precedente.
- Nel caso di scelta di stato bistabile il ripristino allo stato precedente avverrà solo previo un nuovo controllo.
- Selezionando Errore SMS se il modulo non riesce ad inviare l'SMS a causa di un errore nella rete dell'operatore telefonico, verrà inviato " Errore SMS "
- **Errore GSM** puo' essere configurato e attivato nel caso in cui avverrà un rilevamento della perdita della connessione con la rete GSM e cesserà quando la connessione verrà ristabilita.
- L'uscita è comandabile attivamente tramite una chiamata vocale oppure automaticamente tramite un eventoallarme allarme ( se il tipo dell'ingresso è 24 h)
- L'uscita è comandabile con una chiamata collegata all'dentificazione ID chiamante tramite preregistrazione del numero telefonico nella memoria del modulo o della SIM. Cio' significa che solo previa identificazione/riscontro del numero chiamante sarà possibile controllare il modulo.
- Senza l'attivazione dell'identificazione ID chiamante le uscite del modulo potranno essere controllate o modificate DA CHIUNQUE CONOSCA IL NUMERO DELLA SIM CARD INSERITA NEL MODULO.
- Con la verifica ID chiamante attiva se il numero in entrata non è registrato nella memoria la chiamata verrà rifiutata e l'uscita non verrà comandata. Per motivi di sicurezza si consiglia di utilizzare quindi SOLO E SOLTANTO la funzione " Verifica ID chiamante".
- Si possono aggiungere ,come accessori, ulteriori uscite con l'aiuto delle schede di espansione EXP Relay, oppure EXP Relay3 . Le schede di espansione sono configurabili nella scheda Altro del software ProRead.

La scheda di espansione **EXP Relay 1** dispone di un'uscita mentre **EXP Relay 3** ne ha 3, quindi usando guest'ultima modulo GSM avrà 4 uscite configurabili separatamente.

- Si può collegare solo una scheda di espansione, non entrambe! La scheda andrà collegata al connettore *Panel* del modulo.
- Entrambe le schede possiedono un interruttore di bassa tensione.
- EXP Relay1 dispone di un relè NO/NC, EXP Relay3 dispone di un jumper output configurabile in ON oppure NC
- L'uscita è configurabile anche via SMS con il seguente comando: 1234OUTx → Parametro scelto : ON, OFF, RUN oppure si attiva nell'intervallo di tempo scelto ( indicato in 5 caratteri) Esempio: 1234OUT1=00003 → Comando uscita 1 per 3 secondi

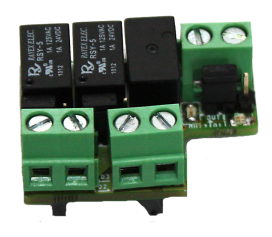

EXP RELAY3

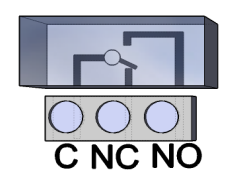

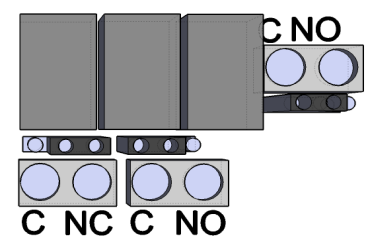

### Schema 6: EXP Relay ed EXP Relay3

### Tamper e RESET DI FABBRICA

Il modulo GSM è collegabile ad un tamper esterno: nel caso che l'elemento di chiusura della scatola che contiene il ProCon GSM venga rimosso, il modulo farà partire un allarme.

- Il connettore si trova accanto al primo output del connettore comune dell'uscita 1. L'utilizzo del tamper è identico a quella degli ingressi, può controllare cortocircuito ed interruzione.
- Collegare il morsetto secondo lo schema indicato.
   COLLEGARE IL TAMPER AL C DI QUALUNQUE INGRESSO MA NON A QUELLO DELL'USCITA.

| Tipo di ingresso:           |
|-----------------------------|
| 01/ Allarme 24h             |
| Normalmente Chiuso          |
| O Normalmente Aperto        |
| SMS/Chiamata al ripristino  |
| Sirena nel messaggio vocale |
| Invia messaggio vocale      |
| Conferma non necessaria     |
| Conferma chiamata con (#)   |
|                             |
| Tests dell'SMC:             |
|                             |

### Alimentazione

- Il modulo GSM controlla costantemente l'alimentazione cui è collegato ed in caso di qualche problema è in grado di inviare notifica.
- In Impostazioni di Controllo dell'Alimentazione è possibile indicare un valore di tensione al di sotto del quale il modulo invierà un allarme.
- Il modulo dispone di un connettore di batteria al quale è possibile collegare la batteria ProBattery.
- ATTENZIONE!I moduli senza batteria in caso di mancanza rete si spengono.
- Le ulteriori funzioni sono identiche a quelle degli ingressi.

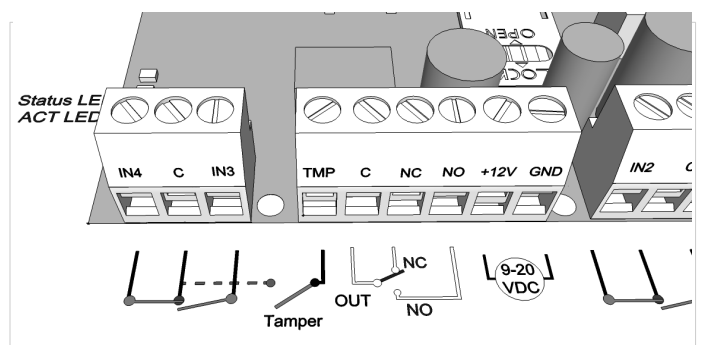

*Il tamper (TMP) deve essere collegato accantoal punto comune C degli ingressi* 

Il morsetto tamper è configurabile come gli ingressi. Se è necessario il tamper può essere usato come 5. ingresso.

Se il tamper controlla l'apertura del coperchio del contenitore, il tipo dell'ingresso deve essere normalmente chiuso.

Prima di accendere il modulo creare un corto circuito al tamper (**RESET DI FABBRICA**). Accendere il modulo e dopo 3 secondi le impostazioni di fabbrica vengono ripristinati. In questo caso i LED ACT e STATUS lampeggiano con alternanza.

| otifica allarme tramite S      | MS               | Tensione di allarme                                                                 |
|--------------------------------|------------------|-------------------------------------------------------------------------------------|
| +393471234567                  | Phone5           | 11V -                                                                               |
| +393351234567                  | Phone6           |                                                                                     |
| +393287654321                  | Phone7           |                                                                                     |
| Phone4                         | Phone8           | <ul> <li>SMS/Chiamata al ripristino</li> <li>Sirena pel messaggio vocale</li> </ul> |
| tifica allarme tramite n       | nessaggio vocale | <ul> <li>Invia messaggio vocale</li> <li>Invia Contact-ID</li> </ul>                |
| +303471234567                  | Phone5           | Conferma non necessaria                                                             |
| 0.0001/120100/                 |                  | Conternia chianata con (#)                                                          |
| +393351234567                  | Phone6           |                                                                                     |
| +393351234567<br>+393287654321 | Phone6 Phone7    |                                                                                     |
| +393351234567<br>+393287654321 | Phone6 Phone7    |                                                                                     |

### Life Test Configurazione

La notifca lifetest informa l'utente sul corretto funzionamento del dispositivo

- È possibile impostare con quale frequanza si desidera ricevere il messaggio ed a che ora.
- Per l'invio del lifetest bisogna spuntare Invio notifica di esistenza in vita!
- È importante impostare quanti giorni dopo la configurazione del modulo si desidera ricevere la prima notifica e non far risultare contemporanee la configurazione del modulo e l'invio della prima notifica i vita.
- I parametri dell'invio lifetest sono modificabili anche via SMS tramite questa sintassi:
- 1234LIFETEST=cccsstttttttt

 $ccc \rightarrow la$  frequenza in giorni/ciclo (per esempio: 007 giorni)

 $ss \rightarrow ora$  in cui si desidera ricevere la notifica giornaliera

tttttttt  $\rightarrow$  a quale numero della lista si desidera ricevere il messaggio (esempio.: 00100000  $\rightarrow$  al terzo fra i numeri registrati verrà inviata la notifica)

### Anti Jammer System (AJS)

- Usando un apposito disturbatore di segnali (jammer) GSM il modulo GSM può essere sabotato tramite l'annullamento del segnale di trasmissione GSM o la sospensione dello stesso. L'Anti Jammer System (AJS) controlla costantemente i cambiamenti del livello di segnale GSM.
- Si puo' impostarequale output si desidera controllare istantaneamente quando viene rilevatoun allarme/evento Anti Jammer. In questo caso (Immagine) il modulo comanderà un dispositivo collegato all'uscita (per esempio: una sirena esterna che verrà attivata in caso di rilevamento allarme Anti Jammer).

Il modulo può inviare SMS/chiamata vocale solo se la connessione con la rete GSM non è caduta completamente.

• In caso contrario l'invio tramite SMS/chiamata vocale sarà effettuato appena la rete GSM sarà disponibile nuovamente.

### Notifica su arma/disarma

| 傄 Impostazi                                                                | oni arma/disarma                                                           |                                     |
|----------------------------------------------------------------------------|----------------------------------------------------------------------------|-------------------------------------|
| Selezionare i numer                                                        | i telefonici se disarmato                                                  | Testo SMS se armato<br>Disarmato    |
| <ul> <li>Phone1</li> <li>Phone2</li> <li>Phone3</li> <li>Phone4</li> </ul> | <ul> <li>Phone5</li> <li>Phone6</li> <li>Phone7</li> <li>Phone8</li> </ul> | Testo SMS se disarmato<br>Armato    |
| Selezionare i numeri t                                                     | elefonici se armato                                                        | O Disarma automaticamente           |
| Phone1                                                                     | Phone5                                                                     |                                     |
| Phone2                                                                     | Phone6                                                                     |                                     |
| Phone3                                                                     | Phone7                                                                     | Spedire la notifica su arma/disarma |
| Phone4                                                                     | Phone8                                                                     |                                     |

È possibile ricevere un SMS sull'inserimento e sul disinserimento del modulo.

La lunghezza del testo non può superare i 32 caratteri.

- È possibile impostare che il modulo in un'ora preimpostata si inserisca o si disinserisca automaticamente.
- Oltre ai numeri da avvisare anche l'ID chiamante può ricevere notifica sul cambiamento stato del modulo.

### Exp Alarm- Scheda di espansione con funzioni centrale di allarme GSM

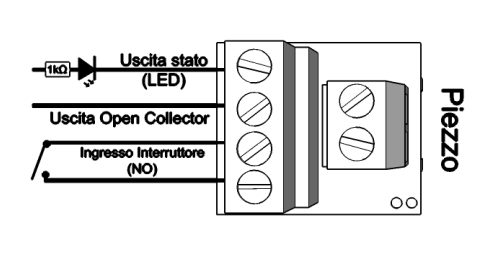

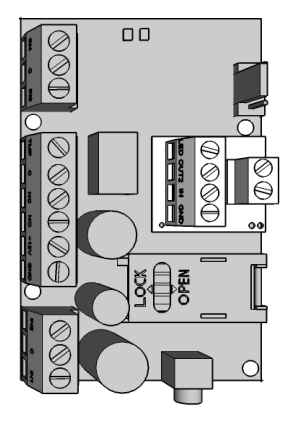

### Schema 7: Collegamento scheda di espansione centrale di allarme

- Grazie alla scheda di espansione il modulo è utilizzabile come centrale di allarme autonoma.
- Collegare la scheda di espansione al connettore appropriato secondo lo schema
- Si può collegare solo una scheda di espansione al modulo.
- La scheda di espansione Centrale di Allarme offre le seguenti funzioni aggiuntive per il modulo:
  - Uscita stato: se vi si collega un led ( usando una resistenza per controllare il passaggio di energia elettrica) questo puo' può segnalare la condizione di avvenuta attivazione del modulo del modulo. Quando il modulo viene inserito il LED collegato comincia a lampeggiare.
  - Uscita Open Collector che funziona come una seconda uscita. Quando controllata chiuderà al GND della scheda di espansione allarme
  - Extra ingresso tramite il quale è possibile inserire/disinserire il modulo tramite contatto continuo o comando

- ad impulso( si consiglia di collegare un'interruttore a chiave, ossia a contatto continuo)
- Connessione Piezo: è possibile collegare uno speaker che può generare un suono per differenziare lo stato di armamento del modulo oppure un allarme.

### Impostazioni Sorveglianza Remota tramite chiamata vocale

- Paralellamente alla notifica verso una Stazione di Controllo (Sorveglianza remota, istituto di vigilanza) il modulo può inviare un SMS oppure una chiamata vocale. Per utilizzare tutti i tipi di notifiche il livello del segnale GSM deve superare il 50 %.
- Il modulo darà priorità al numero collegato all'istituto di vigillanza e successivamente ai restanti numeri da contattare tramite notifica.
- Si possono indicare due numeri telefonici identificati come sorveglianza remota: il secondo numero di telefono verrà contattato in caso di chiamata fallita con il primo numero
- L'ID cliente viene determinato dall'istituto di vigilanza.
- Utilizzare solo il proprio ID.
- Per migliorare la comunicazione con l'istituto di vigilanza aumentare il livello del segnale di trasmissione (TX) o ricezione (RX) del modulo.
- Esempio1: Se il codice non è interpretabile dall'istituto di vigilanza modificare il livello del trasmettitore, quindi TX
- Esempio2: Se durante l' handshake il modulo GSM non riesce a ricevere la risposta dall'istituto di vigilanza, modificare il valore del ricevitore (RX).

Si consiglia di modificare i valori di default solo se è veramente necessario.

### Configurazione di codici personalizzati (Contact ID)

- Il modulo può inviare anche propri segnali (segnali ingresso, guasto alimentazione) all'istituto di vigilanza o sorveglianza remota.
- È possibile modificare i codici Contact ID ed i codici associati alle Zone
- La notifica può essere visualizzata sotto Servizio -> Stato dispositivo. Qui nella finestra codici di errore si visualizza anche l' attuale Contact ID.
- Nel caso in cui i messaggi non siano interpretabili, verificare lo stato del livello di segnale ( nel caso aumentare il valore TX ) oppure modificare il posizionamento dell'antenna.
- L'antenna collegata deve essere sempre lontana dal modulo e da qualunque altro dispositivo elettronico.

### GPRS

| 👸 Imp              | ostazioni centra           | ale di ricezione d        | li allarmi                              |
|--------------------|----------------------------|---------------------------|-----------------------------------------|
| I codici gene      | erati dal modulo (CID)     | Chiamata vocale GPR       | °                                       |
| Protocollo<br>APN: | et                         | UDP 🗸                     | Intervallo di test [min]                |
| Nome u<br>Passwo   | rd:                        |                           | Coulde Contacted: 1003                  |
| DNS1:              | AUTO                       | -                         |                                         |
| DNS2:              | AUTO                       | -                         |                                         |
| Chiave:            | OFF                        | -                         | 🔽 Invia allarmi interni del dispositivo |
| Indirizzo          | server:                    | PORT:                     |                                         |
| 192.168<br>Server1 | .1.1<br>Server_1di riserva | 1234<br>Server2 Server_2d | Memorizza eventi Contact-ID             |

In questa pagina si possono impostare i protocolli di trasmissione. Suggeriamo l'utilizzo del protocollo TCP solo se necessario e se la le condizioni non permettono l'utilizzo del protocollo UDP che permette una maggiore velocità di comunicazione.

- L'uso del protocollo UDP non richiede l'so del nome utente e la password.
- I protocolli di comunicazione supportati sono ENIGMA e SIA IP.
- L'indirizzo IP ed anche il nome Domain (necessita la configurazione del server DNS) sono anche accettati.
- Si possono indicare server di riserva per assicurarsi altri canali di comunicazione.
- Si puo' impostare con quale frequenza sarà inviato il messaggio di testo.
- Uno speciale codice quale ID di contatto puo' essere associato a tale operzione.

| 👸 Impostazioni centrale                                       | di ricezione di allarmi |
|---------------------------------------------------------------|-------------------------|
| I codici generati dal modulo (CID) Ch                         | iamata vocale GPRS      |
| Telefono 1.: 390247921148<br>Telefono 2.:<br>ID Cliente: 1234 |                         |
|                                                               |                         |
| Livello segnale TX:                                           | •                       |
| Livello segnale RX:                                           | -                       |

| 酸 Impostazioni centrale di ricezione di allarmi |              |                            |                              |  |
|-------------------------------------------------|--------------|----------------------------|------------------------------|--|
| I codici generati dal modu                      | ilo (CID) Ch | iamata vocale GPRS         |                              |  |
|                                                 | CID          | ZONA                       |                              |  |
| IN1:                                            | 130          | 001                        |                              |  |
| IN2:                                            | 130          | 002                        |                              |  |
| IN3:                                            | 130          | 003                        |                              |  |
| IN4:                                            | 130          | 004                        |                              |  |
| Tamper:                                         | 137          | 001                        |                              |  |
| rveglianza alimentazione:                       | 302          | 001                        |                              |  |
| LifeTest:                                       | 602          | 🔲 LifeTest                 | Intervallo LifeTest<br>[min] |  |
| Notifica su Arma/Disarma                        | 401          | 🔲 Notifica su Arma/Disarma | 1440                         |  |

- Il codice cliente salvato nel modulo GPRS GPRS/IP verrà usato quale ID nella scheda chiamata vocale quando inoltrata tramite GPRS/IP.
- Possiamo impostare invio notifiche ( ingressi, alimentazione, tamper, lifetest). I codici possono essere impostati sotto "Codici generati dal modulo".

I Contact ID inviati vengono memorizzati nella lista eventi.

### Altro

| Senerale   Chiamata vocale   SMS                               |                                             |
|----------------------------------------------------------------|---------------------------------------------|
| Seleziona il modulo di espansione                              | Spegne il LED se si apre il coperchio       |
| Modulo EXP RELAY                                               | 🦳 Memorizza lo stato dell'uscita            |
| 🔲 ON/OFF con impulso                                           | 🦳 Arma/Disarma con squillo                  |
| Ritardo allarme 30                                             | 🗌 La modalita' microfono e' attivata        |
| Ritardo inserimento 60 🚖<br>Testo SMS per ripristino ingresso: | Sensibilita' ingresso digitale<br>Normale 💽 |
| Notifica ripristino ingresso:                                  | 🔲 Disattivazione menú vocale                |

In questa scheda possono impostare le ulteriori funzioni del modulo secondo queste categorie:

### Generale, chiamata vocale e SMS.

### Scheda Generale:

- Si può selezionare la scheda di espansione (EXP Relay oppure EXP Alarm)
- **ON/OFF tramite impulso**: per armare o disarmare il modulo basta solo inviare un impulso all'ingresso dell'EXP Alarm.
- *Ritardo allarme:* se il tipo dell'ingresso è ritardato
- Ritardo inserimento: il tempo disponibile per lasciare le zone in caso di inserimento ritardato.
- Testo SMS sul ripristino ingresso (Comando SMS: 1234SMSTEXT16=testo sms\*)
- Modifica del Codice di sicurezza PC (Se questo campo è vuoto la richiesta codice è disabilitata)
- Se il contenitore del modulo è chiuso ( tramite tamper microswitch ) è possibile spegnere i LED
- Salvare lo stato dell'uscita nella memoria interna garantisce che in caso di interruzione di corrente, l'uscita torni nuovamente allo stato salvato al ripristino della corrente stessa
- Qui è possibile selezionare se si desidera armare e disarmare il modulo con uno squillo ( quindi con identificazione ID chiamante)
- Sensibilità ingresso: (spento: 10 ms, basso: 100 ms, normale: 400 ms, medio: 1 mp, forte: 5 mp)
- È possibile *disabilitare il menù vocale* qui.

### Chiamata vocale:

| Durata squillo [sec]:       | 30   |  |
|-----------------------------|------|--|
| Numero massimo di chiamate: | 50 🗢 |  |
| Durata chiamata [sec]       | 90 🚖 |  |
| 🗌 Cida i contatti           |      |  |

 I parametri della chiamata vocale: impostazione della durata del tentativo di chiamata e durata operativa della chiamata ( in caso di risposta) e numero massimo di chiamate.

(Comando SMS: 1234RINGTIME=030  $\rightarrow$  30 secondi di squillo)

Selezione chiamate multiple:ogni numero registrato verrà contattato.

### SMS:

| Inoltro SMS |                             | Intestazione SMS     | 6             |
|-------------|-----------------------------|----------------------|---------------|
| Phone 1     | Ŧ                           |                      | 120 carattere |
|             | Codice di sicurezza:        | 1234                 |               |
|             | Limite SMS giornaliero:     | 30 🕏 Se = 255, disat | tivato        |
| In caso     | di error massimo tentativi: | 4                    |               |

- Inoltro SMS ad uno dei 8 numeri preregistrati. Attenzione! Non inserire mai qui il numero della SIM collegata al modulo
- Qui si può modificare *il codice di sicurezza SMS.*
- Limite SMS giornaliero: È possibile impostare il numero massimo dei messaggi che il modulo può inviare in un giorno. Questa funzione può essere disabilitata se il valore è impostato a 255. Se questo valore viene impostato a 0 il modulo non invia alcun SMS!
- È impostabile anche il numero massimo dei tentativi per l'invio SMS in caso di errore
- Inoltro SMS ad un numero preimpostato (Comando SMS: 1234REDIR=1...8)
- Intestazione SMS: Questo testo apparirà all'inizio di ogni SMS

# Programmazione via Smartphone

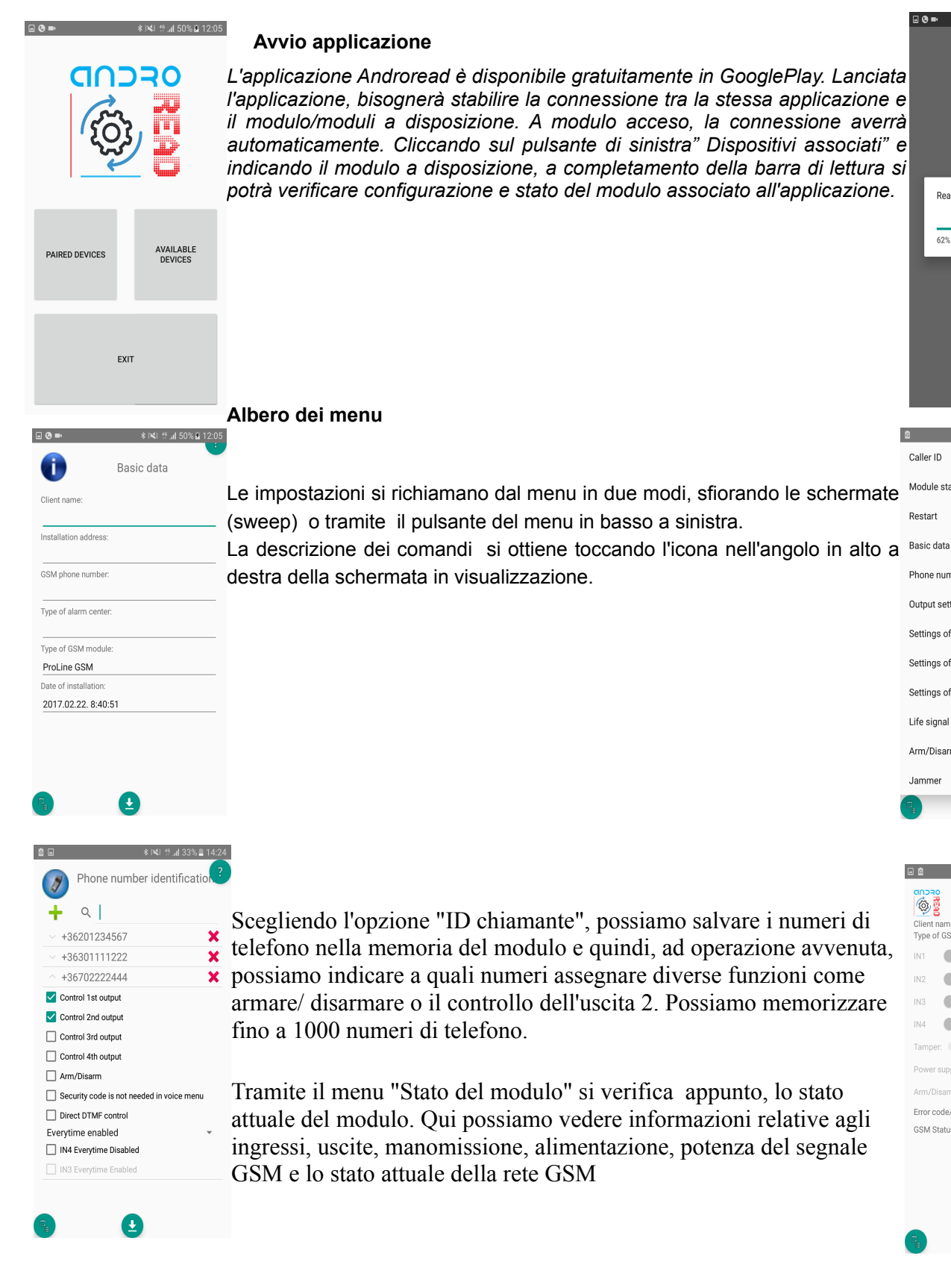

# Read settings 62% 62/100

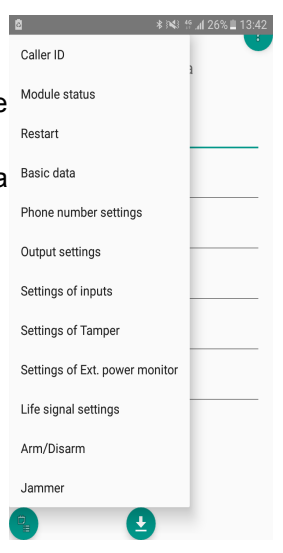

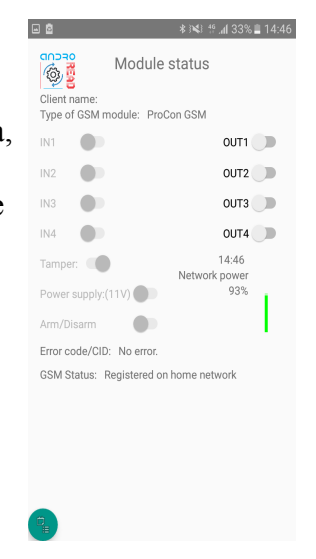

# Programmazione via comandi SMS

Il modulo è programmabile anche tramite comandi SMS. Il messaggio deve iniziare con il codice di sicurezza che è modificabile. Un SMS può contenere più comandi ma la lunghezza del messaggio non può superare i 160 caratteri.

Il modulo (se è possibile) invia una messaggio di conferma dopo ogni SMS. Se non si desidera riceverlo, bisogna inviare il comando **NOSMS** oppure **RECALL** quando il modulo conferma tramite una chiamata se la programmazione ha avuto successo.

Sintassi dei comandi:

- Non devono contenere caratteri accentati
- Usare solo il maiuscolo.
- I comandi devono essere divisi con uno spazio
- Oltre al carattere = è possibile utilizzare anche il carattere #.
- All'inizio del messaggio bisogna inserire il codice di sicurezza e poi il primo comando, senza spazio
  In caso di invio di testo di comando tramite SMS è' obbligatorio inserire il simbolo ASTERISCO \* alla fine del testo e senza spazio.

La lista dei comandi SMS

| Descrizione                                                        | Comando SMS |   | Valore x                               |   | Valori dopo=                                                                                                    | Esempio                                                                                                    |
|--------------------------------------------------------------------|-------------|---|----------------------------------------|---|----------------------------------------------------------------------------------------------------|----------------------------------------------------------------------------------------------------|
| Modifica codice di sicurezza                                       | CODE        |   |                                        | = | Nuovo codice di sicurezza                                                                                                    | 1234CODE=4321                                                                                                    |
| Impostazione orologio                                              | CLOCK       |   |                                        | = | aammggoomm<br>aa: anno, mm: mese<br>gg: giorno, oo: ora<br>mm: minuto                                                                                                    | 1234CLOCK=1906041604<br>La data sarà:<br>2019/ 06/ 04/ 16.04                                                                                                    |
| Aggiunta numero di<br>telefono per identificazione<br>ID chiamante | ADD         |   |                                        | = | Numero di telefono (+39-tel)                                                                                                    | 1234ADD=+39471234567                                                                                                    |
| Cancellazione del numero<br>di telefono per controllo<br>uscita    | DEL         |   |                                        | = | Numero di telefono (+39-tel)                                                                                                    | 1234DEL=+39471234567                                                                                                    |
| Aggiunta numero di<br>telefono da avvisare                         | TEL         | x | Numero del numero<br>telefonico 1-8-ig | = | Numero di telefono (+39-tel)                                                                                                    | 1234TEL011=+39471234567                                                                                                    |
| Impostazione ingresso                                              | INPUT       | x | Numero ingresso                        | = | tnneeeeeeee<br>t: $0 \rightarrow$ spento, $1 \rightarrow 24h$<br>normale, $2 \rightarrow$ di riserva, $3 \rightarrow$<br>istantaneo $4 \rightarrow$ ritardato<br>nn $\rightarrow$ NA o NC<br>eeeee: Altri parametri:<br>1.e =1 $\rightarrow$ SMS sul ripristino<br>2.e =0 $\rightarrow$ obbligatoriamente 0<br>3.e =1 $\rightarrow$ Suono di sirena<br>4.e =1 $\rightarrow$ Messaggio vocale<br>5.e =1 $\rightarrow$ Istituto di vigilanza<br>6.e =1 $\rightarrow$ Non bisogna<br>rispondere<br>7.e =1 $\rightarrow$ Conferma DTMF<br>(#)<br>8.e =0 $\rightarrow$ obbligatoriamente 0 | 1234INPUT1=1NC00100000<br>IN1:<br>- 24 h normale<br>- Normal Close<br>- Non si desidera SMS sul<br>ripristino<br>- Si desidera ricevere suono<br>sirena<br>- Non si desidera ricevere<br>messaggio vocale<br>- Non si desidera inviare notifica<br>alla vigilanza<br>- Bisogna rispondere<br>- Non si desidera conferma<br>DTMF |
| Impostazione uscita                                                | OUTCONF     | x | Numero uscita                          | = | iiiiiithn<br>iiiii $\rightarrow$ se 00000 allora sarà<br>bistabile, altrimenti il tempo<br>del comando in secondi<br>r $\rightarrow$ comando in caso di<br>allarme<br>h $\rightarrow$ comando con chiamata<br>n $\rightarrow$ = 1 $\rightarrow$ Senza<br>riconoscimento numero                                                                                                    | <b>1234OUTCONF=00003110</b><br>L'uscita sia monostabile, 3<br>secondi, è comandabile con una<br>chiamata o con un allarme,<br>comandabile solo con<br>identificazione numero                                                                                                    |
| Invio lifetest                                                     | LIFETEST    |   |                                        | = | cccssttttttt<br>ccc $\rightarrow$ la frequenza con la<br>quale si desidera ricevere la<br>notifica (p.: 030 giorni)<br>ss $\rightarrow$ a che ora si desidera<br>ricevere l'SMS (p.: alle ore<br>12)<br>tttttttt $\rightarrow$ a quale numero<br>inviare tra i 8 numeri<br>pl.: 00100000 $\rightarrow$ 3. numero di<br>telefono, 01010000 $\rightarrow$ 2. e<br>4ecc.)                                                                                                    | <b>1234LIFETEST=007110010010</b><br><b>0</b><br>- ogni 7 giorni<br>- Alle ore 11<br>- al 3. ed al 6. numero di<br>telefono                                                                                                    |
| Impostazione invio notifica                                        | SEND        | x | 1.: 1. ingresso                        | = | SSSSSSSVVVVVVV                                                                                                    | 1234SEND2=001000001111000                                                                                                    |

|                                                     |          |         | 2.: 2. ingresso<br>3.: 3. ingresso<br>4.: 4. ingresso<br>9.: tamper<br>10.: alimentazione<br>12.: lifetest                                                    |   | ssssssss $\rightarrow$ numeri di<br>telefono per notifica SMS (0<br>oppure 1)<br>vvvvvvv $\rightarrow$ numeri di<br>telefono per notifica chiamata<br>(0 oppure 1)                                             | 0                                                                                                    |
|-----------------------------------------------------|----------|---------|----------------------------------------------------------------------------------------------------|---|----------------------------------------------------------------------------------------------------|----------------------------------------------------------------------------------------------------|
|                                                     | SMSTEXT  | x       | 1.: 1. ingresso<br>2.: 2. ingresso<br>3.: 3. ingresso<br>4.: 4. ingresso<br>9.: tamper<br>10.: alimentazione<br>12.: lifetest<br>16.: testo sul<br>ripristino | = | Il test dell'SMS chiuso con *.<br>Il testo non può contenere<br>caratteri con accento.                                                                                                    | 1234SMSTEXT1=testo allarme*                                                                                                    |
| Inoltro SMS in arrivo                               | REDIR    |         |                                                                                                    | = | ll numero del numero da<br>avvisare da 1 a 8                                                                                                    | 1234REDIR=2                                                                                                    |
| Impostazione durata di<br>squillo                   | RINGTIME |         |                                                                                                    | = | Da 001 a 255 (in secondi)                                                                                                    | 1234RINGTIME=030<br>squilla per 30 secondi                                                                                                    |
| Stato modulo                                        | INFO     |         | Comando                                                                                                    |   | 1234INFO                                                                                                    |                                                                                                    |
| Dopo la programmazione<br>non invia SMS di conferma | NOSMS    |         | Comando                                                                                                    |   |                                                                                                    | 1234Comando1 Comando2<br>NOSMS                                                                                                    |
| Comando uscita                                      | OUT      | x       | Numero uscita                                                                                                    | = | $ON \rightarrow Attivazione$<br>$OFF \rightarrow Disattivazione$<br>$RUN \rightarrow comando secondo la configurazione sssss \rightarrow Si attiva l'uscita perun periodo pari a questoparametro (in secondi)$ | 1234OUT1=ON<br>Attiva uscita1<br>1234OUT2=OFF<br>Disattiva uscita2<br>1234OUT3=RUN<br>Comando uscita3<br>1234OUT4=00003<br>Attivazione uscita 4 per 3<br>secondi |
| Riavvio del modulo                                  | RESTART  | Comando |                                                                                                    |   | 1234RESTART                                                                                                    |                                                                                                    |

### Esempi comandi SMS:

*Esempio 1 :* Impostazione ingresso, modifica del numero di telefono in posizione 3, invio SMS e chiamata vocale per il numero di telefono in posizione 3:

### 5384TEL3=+39471234567 CLOCK=1906041604 INPUT2=4NO00100000 SEND2=0010000000100000 SMS include :

 $5348 \rightarrow$  Codice di sicurezza SMS, ogni SMS bisogna iniziare con questo codice (Per modificarlo utilizzare il codice CODE. Il codice di default: 1234)

*TEL3*= → Modifica del terzo numero di telefono da avvisare. Indicare il numero di telefono nel formato internazionale. *CLOCK*= Modifica della data : 2019/ 06/ 04/ 16.04

*INPUT2*=  $\rightarrow$  Configurazione dell'ingresso 2: Ingresso normalmente aperto, ritardato, in caso di allarme invia un messaggio con suono di sirena.

**SEND2=**  $\rightarrow$  L'ingresso 2 invia un SMS e un messaggio vocale al terzo numero di telefono nella lista.

**Esempio 2**: Modifica del testo SMS dell'ingresso 2. Impostazione uscita e invio lifetest. Aggiunta di un numero di telefono per comando uscita. Infine, modifica codice di sicurezza SMS.

### **5384SMSTEXT2**=Allarme ingresso 2\*[**SPAZIO**]OUTCONF1=00003010[**SPAZIO**]ADD=+36705553456[**SPAZIO**] LIFETEST=007123000100000[**SPAZIO**]*CODE*=2345

SMSTEXT2=  $\rightarrow$  Modifica testo SMS dell'ingresso 2. Non può contenere caratteri con accento.

OUTCONF1 =  $\rightarrow$  Impostazione uscita: monostabile,3 secondi, con identificazione ID chiamante.

**ADD**=  $\rightarrow$  Aggiunta numero di telefono per comando uscita.

LIFETEST=  $\rightarrow$  Invio lifetest una volta alla settimana alle 12:30 al terzo numero di telefono.

 $\textbf{CODE} = \rightarrow \text{Nuovo codice di sicurezza 2345.Vista compatta per comando cancello GSM}$ 

Su modello della scheda di configurazione dell'InterCom GSM è stata sviluppata una scheda compatta per la programmazione del ProCon GSM. In una sola finestra sono disponibili tutti i parametri necessari per la programmazione di un apricancello GSM.

Per l'apertura di questa scheda bisogna spuntare nella finestra iniziale Comando cancello.

La nuova scheda compatta include:

- configurazione uscite (cancelli): monostabile o bistabile
- · comando uscita con riconoscimento ID chiamante, comando tramite DTMF, associazione dei numeri alle uscite
- codice di sicurezza SMS e PC

Cancello 4

Cancello 2

Test

•

- aggiornamento firmware
- disattivazione richiesta PIN sulla scheda SIM
- rilettura livello di segnale GSM, lista eventi, stato attuale del modulo
- schemi di collegamento

Per la programmazione di un apricancello GSM bisogna eseguire solo 4 (+1) passi:

### Passo 1: configurare le uscite:

- le uscite sono configurabili liberamente
- l'uscita può essere monostabile (65 000 secondi) o bistabile
- comandabile con o senza identificazione ID chiamante
- con il pulsante Test è possibile provare le impostazioni attuali
- per ulteriori uscite bisogna utilizzare schede di espansione (Exp Relé oppure Exp Relé3)

⊂ min
 ✓ Comandata tramite squilo
 ✓ Verifica ID chiamante

\*

Parametri cancello

Cancello 3

Cancello 1

Monostabile

Durata:

sec
 sec
 sec
 sec
 sec
 sec
 sec
 sec
 sec
 sec
 sec
 sec
 sec
 sec
 sec
 sec
 sec
 sec
 sec
 sec
 sec
 sec
 sec
 sec
 sec
 sec
 sec
 sec
 sec
 sec
 sec
 sec
 sec
 sec
 sec
 sec
 sec
 sec
 sec
 sec
 sec
 sec
 sec
 sec
 sec
 sec
 sec
 sec
 sec
 sec
 sec
 sec
 sec
 sec
 sec
 sec
 sec
 sec
 sec
 sec
 sec
 sec
 sec
 sec
 sec
 sec
 sec
 sec
 sec
 sec
 sec
 sec
 sec
 sec
 sec
 sec
 sec
 sec
 sec
 sec
 sec
 sec
 sec
 sec
 sec
 sec
 sec
 sec
 sec
 sec
 sec
 sec
 sec
 sec
 sec
 sec
 sec
 sec
 sec
 sec
 sec
 sec
 sec
 sec
 sec
 sec
 sec
 sec
 sec
 sec
 sec
 sec
 sec
 sec
 sec
 sec
 sec
 sec
 sec
 sec
 sec
 sec
 sec
 sec
 sec
 sec
 sec
 sec
 sec
 sec
 sec
 sec
 sec
 sec
 sec
 sec
 sec
 sec
 sec
 sec
 sec
 sec
 sec
 sec
 sec
 sec
 sec
 sec
 sec
 sec
 sec
 sec
 sec
 sec
 sec
 sec
 sec
 sec
 sec
 sec
 sec
 sec
 sec
 sec
 sec
 sec
 sec
 sec
 sec
 sec
 sec
 sec
 sec
 sec
 sec
 sec
 sec
 sec
 sec
 sec
 sec
 sec
 sec
 sec
 sec
 sec
 sec
 sec
 sec
 sec
 sec
 sec
 sec
 sec
 sec
 sec
 sec
 sec
 sec
 sec
 sec
 sec
 sec
 sec
 sec
 sec
 sec
 sec
 sec
 sec
 sec
 sec
 sec
 sec
 sec
 sec
 sec
 sec
 sec
 sec
 sec
 sec
 sec
 sec
 sec
 sec
 sec
 sec
 sec
 sec
 sec
 sec
 sec
 sec
 sec
 sec
 sec
 sec
 sec
 sec
 sec
 sec
 sec
 sec
 sec
 sec
 sec
 sec
 sec
 sec
 sec
 sec
 sec
 sec
 sec

Passo 2: indicare i numeri di telefono che possono aprire il cancello:

- nella memoria interna si possono memorizzare 1000 numeri di telefono
- il numero deve essere inserito nel formato internazionale (+39)
- Selezionando il numero prescelto nella tabella numeri è possibile associarlo all'uscita da comandare
- Per controllare il modulo basta solo inviargli una telefonata. Se si passa al controllo del modulo tramite impulsi DTMS il modulo accetterà la chiamata e si potranno controllare le uscite è possibile tramite gli impulsi -codici DTMF- della tastiera del proprio cellulare.

| ID Chiamante      |                                            |
|-------------------|--------------------------------------------|
| A                 |                                            |
| +393351234567     | ✓ Comando cancello 1                       |
|                   | Comando cancello 2                         |
|                   | Comando cancello 3                         |
|                   | Comando cancello 4                         |
|                   | Comando                                    |
| -                 | DTMF                                       |
| $\square$         |                                            |
|                   | Ailettura numeri<br>dalla memoria          |
| 늘 Carica dal file |                                            |
| Salva nel file    | Memorizzazione dei<br>numeri nella memoria |
|                   |                                            |

| Codice di sicurezza:     |  |
|--------------------------|--|
| Codice di Sicurezza (PC) |  |

# Passo 3: Mantenimento del livello di sicurezza del dispositivo modificare il codice di sicurezza SMS e, eventualmente, programmare anche il codice di sicurezza del PC. il codice di sicurezza SMS per default è 1234

### Passo 4:(opzionale): ulteriori funzioni

| Altre impostazioni                                                               |                                    |                          |  |  |  |
|----------------------------------------------------------------------------------|------------------------------------|--------------------------|--|--|--|
| Numero di telefono da avvisare ( errore alimentazione, ripristino alimentazione, |                                    |                          |  |  |  |
| □ Notifica errore alimentazione                                                  | 🗆 Notifica di esistenza in vita, : | 7 😫 Giorni               |  |  |  |
| Valore di tensione 11V 💌                                                         | Testo dell'SMS:                    | 12 <b>Alle ore</b>       |  |  |  |
| Testo dell'SMS:                                                                  | Notifica di esistenza in vita,     | 0 🔄 Il primo dopo giorni |  |  |  |
| Notifica sul ripristino alimentazione                                            | 🗆 Inoltro SMS                      | 🕑 Esci                   |  |  |  |

- · cliccando sul pulsante Altro si possono impostare diverse notifiche relative al funzionamento del dispositivo
- è possibile ricevere una notifica SMS sia sulla mancanza che sul ripristino della tensione di rete
- è possibile ricevere un SMS lifetest sul corretto funzionamento del dispositivo
- i messaggi in arrivo dalla scheda SIM inserita nel modulo possono essere inoltrati ad un numero di telefono preimpostato

### Infine, inviare la configurazione prescelta al modulo GSM

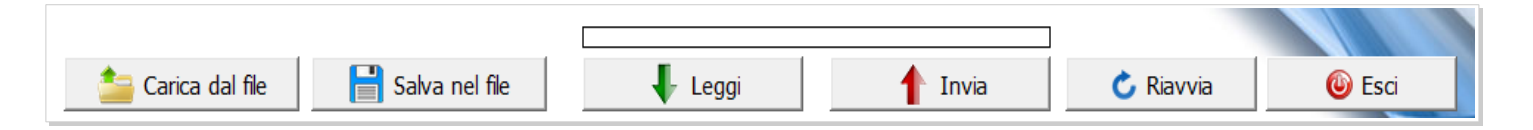